## Nieuw bestand maken

Met het Tekst gereedschap de tekst typen

| GLITTERER | ENDE TEKST                                                                                                    |
|-----------|----------------------------------------------------------------------------------------------------|
|           | Kanalen     Paden     ▼≣       Normaal     ✓     Dekking: 100%                                                                                                    |
|           | Vergr.:     Image: Constraint of the second of the second of |
|           |                                                                                                    |

## Tekstlaag omzetten naar pixels

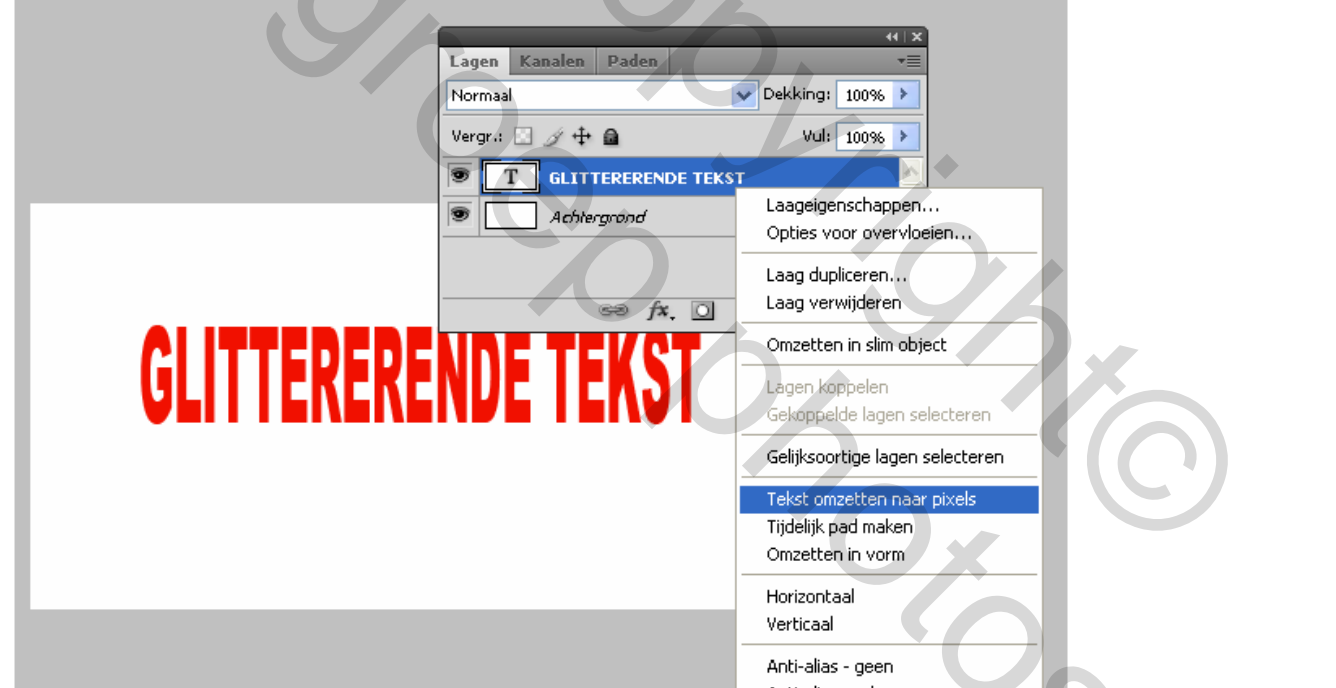

? ~

Tekstlaag dupliceren (Ctrl+J)

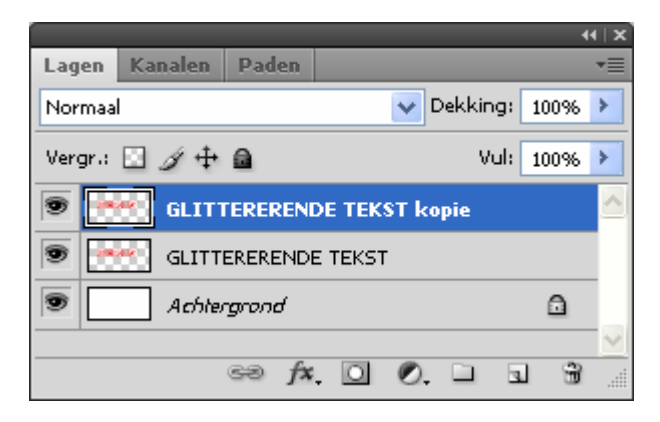

Aan de gedupliceerde laag 50% Ruis toevoegen Filter > Ruis > Ruis

| Ruis 🔀                                                                                                    |                                  |                                                    |
|----------------------------------------------------------------------------------------------------|----------------------------------|----------------------------------------------------|
| ОК                                                                                                    |                                  |                                                    |
| Annuleren                                                                                                    |                                  |                                                    |
| Voorvertoning                                                                                                    |                                  |                                                    |
| EVEVENAEIE                                                                                                    |                                  |                                                    |
|                                                                                                    |                                  |                                                    |
|                                                                                                    |                                  |                                                    |
|                                                                                                    |                                  |                                                    |
| - 100% +                                                                                                    |                                  |                                                    |
| Hoeveel: 50 %                                                                                                    |                                  |                                                    |
| Distributie                                                                                                    |                                  |                                                    |
| <ul> <li>Ounitorm</li> <li>Gaussiaans</li> </ul>                                                                                                    |                                  |                                                    |
| Monochromatisch                                                                                                    |                                  |                                                    |
|                                                                                                    |                                  |                                                    |
| Animatie venster openen<br>Venster > Animatie                                                                                                    |                                  |                                                    |
| En icoontje rechts onder aanklikken => 'Or                                                                                                    | mzetten in frameanimatie'        |                                                    |
| Ps 🖩 🎞 🔻 110% 🔻 🛛 👋 🔍 🐼 🗍 🖬 🗸 🌆                                                                                                    |                                  | hubert 🔻 – 🗆 ×                                     |
| Bestand Bewerken Afbeelding Laag Selecteren Filter                                                                                                    | Analyse 3D Weergave Venster Help |                                                    |
| Automatisch selecteren: Laag Besturingselem. tr                                                                                                    | ransformatie tonen 🔲 🕀 💷 📙 🚔 🗐   | 苦霉草 肺的机 的                                          |
| Naamloos-1 @ 110% (GLITTERERENDE TEKST kopie, RGB/i           0         10         20         30         40         50                                                                                                    | B) * ×                           | Kleur         Stalen         Stijlen         *     |
|                                                                                                    |                                  | Navigator Histogram Info *=                        |
|                                                                                                    |                                  | Aanpassingen Maskers Teken Alinea *                |
| , Dial and a second second sec |                                  |                                                    |
| t4. 8                                                                                                    |                                  | AV Metrisch V AV 0 V                               |
| AUTTENERIN                                                                                                    | E TEVOT                          | T 100%                                             |
|                                                                                                    |                                  | At 0 pt Kleur:                                     |
|                                                                                                    | . 2008 W 2000 K 16 45 M          | T T TT Tr T' T, T Ŧ                                |
|                                                                                                    |                                  | Engels (VS) 🗸 a Scherp 🗸                           |
|                                                                                                    |                                  | Lagen Kanalen Paden *=<br>Normaal VDekking: 100% > |
|                                                                                                    |                                  | Verenigen: 🖓 💁 💁                                   |
|                                                                                                    | S                                | Vergr.: 🖸 🌶 🖨 🔹 Vul: 100% 🕨                        |
| T 110%  sRGB IEC61966-2.1 (8bpc)  C Animatie (frames) Metingslogbestand                                                                                                    |                                  | GLITTERERENDE TEKST                                |
| À. I                                                                                                    |                                  | Achiergrond                                        |
|                                                                                                    |                                  |                                                    |
| 10 sec.                                                                                                    |                                  | ✓                                                  |

Frame 1 dupliceren (icoontje naast het afvalbakje en de animatie opzetten

| Animatie (fi   | rames) Metingslogbestand |
|----------------|--------------------------|
| 1              | 2                        |
| ALTEREDUE TOUT | ALTEREDAT DOT            |
|                |                          |
| 0,1 sec.♥      | 0,1 sec.                 |
| Altijd 🔹 🔻     |                          |

Aantal sec voor elk frame '0,1 sec' toewijzen en herhaaloptie op 'Altijd'

Bestand opslaan voor web en apparaten als GIF-bestand

Veel plezier Trytrix